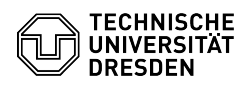

## Reparatur einer Windows Server 2012R2 VM bzgl. fehlerhaften pvscsi Treibers (v1.3.18.0)

03.07.2024 11:31:55

| FAQ-Artikel-Ausdrug |
|---------------------|
|---------------------|

| Kategorie:                                                                                                    | Server-Dienste    | Bewertungen:           | 2                     |  |
|----------------------------------------------------------------------------------------------------|-------------------|------------------------|-----------------------|--|
| Status:                                                                                                    | öffentlich (Alle) | Ergebnis:              | 50.00 %               |  |
| Sprache:                                                                                                    | de                | Letzte Aktualisierung: | 10:36:53 - 07.09.2023 |  |
|                                                                                                    |                   |                        |                       |  |
| Schlüsselwörter                                                                                                    |                   |                        |                       |  |
| 2012R2 VM Windows                                                                                                    |                   |                        |                       |  |
|                                                                                                    |                   |                        |                       |  |
| Lösung (öffentlich)                                                                                                    |                   |                        |                       |  |
| Falls der Server den Reboot schon durchgeführt hat und nicht mehr startet<br>(steht im Reparaturbildschirm):                                                                                                    |                   |                        |                       |  |
| - Neu starten<br>- Windows-Start mittels "F8" -> Treibersignaturprüfung deaktivieren<br>- Windows sollte normal starten<br>- Weiter mit Anmeldung                                                                                                    |                   |                        |                       |  |
| Falls der Reboot noch aussteht:                                                                                                    |                   |                        |                       |  |
| - Mit einem Administrator-Konto anmelden<br>- Geräte-Manager öffnen<br>- "Speichercontroller" aufklappen<br>- Wenn "VMware PVSCSI Controller" vorhanden ist<br>- Eigenschaften aufrufen<br>- Falls Treiberversion = 1.3.18.0 ist -> Vorheriger Treiber anklicken (es<br>erfolgt die Aktivierung der vorherigen Version, normalerweise 1.3.17.0<br>- Neu starten<br>- Fertig                                                                                                    |                   |                        |                       |  |
| - Wenn der o.g. Controller nicht vorhanden ist: Nichts zu tun, fertig.                                                                                                    |                   |                        |                       |  |
| Falls der Start mittels Deaktivierung der Signaturprüfung nicht möglich ist:                                                                                                    |                   |                        |                       |  |
| - VM ausschalten<br>- Snapshot der VM erstellen<br>- Mit VMware Remote Console zur VM verbinden<br>- Im Menü der Remote Console "Virtuelle Maschine" -> "VMware Tools<br>installieren" auswählen (verbindet das VMware Tools ISO mit dem virtuellen<br>CD-Laufwerk)<br>- Anleitung zur manuellen Reparatur mittels Kommandozeile:<br>[1]https://www.reddit.com/r/sysadmin/comments/q872w6/server_2012_r2_on_esxi_70_nonaccessible_boot/<br>- Bei Erfolg den Snapshot wieder löschen |                   |                        |                       |  |
| [1] https://www.reddit.com/r/sysadmin/comments/q872w6/server_2012_r2_on_esxi_70_nonaccessible_boot/                                                                                                    |                   |                        |                       |  |